| Have A Nice Trip                                             | 更新日:2024年04月25日                                                                     |
|--------------------------------------------------------------|-------------------------------------------------------------------------------------|
| ッアーの予約方法(P                                                   | CH2)                                                                                |
| 1 当社ホームページにアクセス                                              | html ① ② ☆ ⑤ □ ☆ ご :<br>会社策内   ④人情報保護方針   お坊い合わせ ② ② 豊鉄観光サービス<br>貴妹観光 (ス株式会社 旅行事業部) |
| 1 ハニットツアーホームページにアクセスします。                                     | ご旅行のお申し込み・ご個別は、お近くの旅行センターへ<br>約について 団体旅行 旅行センター                                     |
| ・検索 URL <u>https://www.toyotetsu.com/hanit/</u>              | リアーを探す ▶ ツアー催行状況一覧                                                                  |
|                                                              | するとおすすめツアーが表示されます。                                                                  |
| <b>②「ッアーを探す」</b> より予約サイトを開きます。ご希望のツアータイトル(青                  | 色)をクリックします。                                                                         |
|                                                              | ガイド 📕 乗車場所 👖 店舗案内                                                                   |
| Q 日帰りバスツアー Q 宿泊パスツアー Q 飛行機・列車の旅  ニ ツアー催行状況ー                  | 寛 目 チラシを見る                                                                          |
| <ul> <li>         ・ マイページログイン         ・ 検索条件     </li> </ul> |                                                                                     |
| Q 条件から探す                                                     | Q、コース番号で探す                                                                          |
| 旅行日数 出発日<br>日帰り <b>224</b> 宿泊 <b>174</b> 年7月7日 岡~年7月7日       | コース番号                                                                               |
|                                                              | フリーワード                                                                              |
| ★地域をお選びください     ★乗車場所をお選びください     ▼                          | 施設、観光地、県名など                                                                         |
| 催行状況 催行決定しているコースの表示                                          |                                                                                     |
| + <i>こだ</i> わり条件                                             |                                                                                     |
| 検索クリア                                                        |                                                                                     |
|                                                              |                                                                                     |
| コース番号 [A311] 旅行日数 [ <u>宿迫</u> ]                              |                                                                                     |
| 選択されている条件に合うツアーは1件です ツアータイトルをクリックして下さい                       | 全1件中 <b>1~1</b> 件を表示                                                                |
| 並び順:価格が安い順 価格が高い順 新着順                                        | 前へ 1 次へ                                                                             |
| <臨川閣>和の粋感じる優雅な日本三名泉「美人の湯」5つ星の宿水明館に泊まる【下呂温泉】 (焼票)             | お気に入りに登録                                                                            |
| お支払い実額 32,900円~48,900円                                       | <b>旅行日数</b> 1泊2日                                                                    |
| <b>食事</b> 朝1回、昼2回、夜1回                                        |                                                                                     |
| <b>設定期間</b> 2022年01月19日~2022年04月29日<br>コース番号: A311RA         |                                                                                     |

## ツアー詳細確認

- 「お支払い実額・申込みへ」を選択するか、 下までスクロールしてカレンダーまで進ん でください。
- 2 カレンダーよりご希望の出発日をクリック してください。

5.最終確認 1.ツアー詳細 【豊橋発】ゆい桜えび御膳の昼食と富士山世界遺産センター (1988) 9,500円 日帰り お支払い実額 旅行日数 朝0回、昼1回、夜0回 食事 三保の松原[イメージ] 2021年11月23日~2021年12月31日 設定期間 🔽 😋 🗗 しん 自っ 気に入りに登録 目旅

お申込・お問合はご希望の出発日を選択してください。

| ◆ 前月            |                |    |             |                |                 | 次月 🔶     |
|-----------------|----------------|----|-------------|----------------|-----------------|----------|
|                 |                |    | 2021年12月    |                |                 |          |
| B               | 月              | 火  | 水           | *              | 金               | ±        |
|                 |                |    | 1 A<br>受付終了 | 2              | 3               | 4 A 受付終了 |
| 5               | 6 <sup>A</sup> | 7  | 8           | 9 <sup>A</sup> | 10              | 11       |
| /               | 受付終了           | 1  | /           | 受付終了           | 1               |          |
| 12 <sup>A</sup> | 13             | 14 | 15          | 16             | 17 <sup>A</sup> | 18       |
| 受付終了            | 1              | 1  | 1           | 1              | 受付終了            | 1        |
| 19 <sup>A</sup> | 20             | 21 | 22          | 23             | 24              | 25       |
| 受付中             |                | 1  | 1           | 1              | /               | /        |
| 26              | 27             | 28 | 29          | 30             | 31              |          |
| /               | 1              | 1  | 1           | 1              | 1               |          |

## 3 料金確認

- <利用人数を選択>
   利用人数の詳細を選択してください。
- 2 く乗車場所・駐車場を選択> 乗車場所ごとに利用人数を駐車場ごとに ご利用台数を選択してください。

※駐車場の項目がある場合、利用しなく ても、参加人数を入れて、駐車場を「利用 しない」を選択してください。

#### <料金計算>押すと、旅行費用合計が 表示されます。

| お支払い実額   |  |  |
|----------|--|--|
| お支払い実額合計 |  |  |
|          |  |  |
|          |  |  |

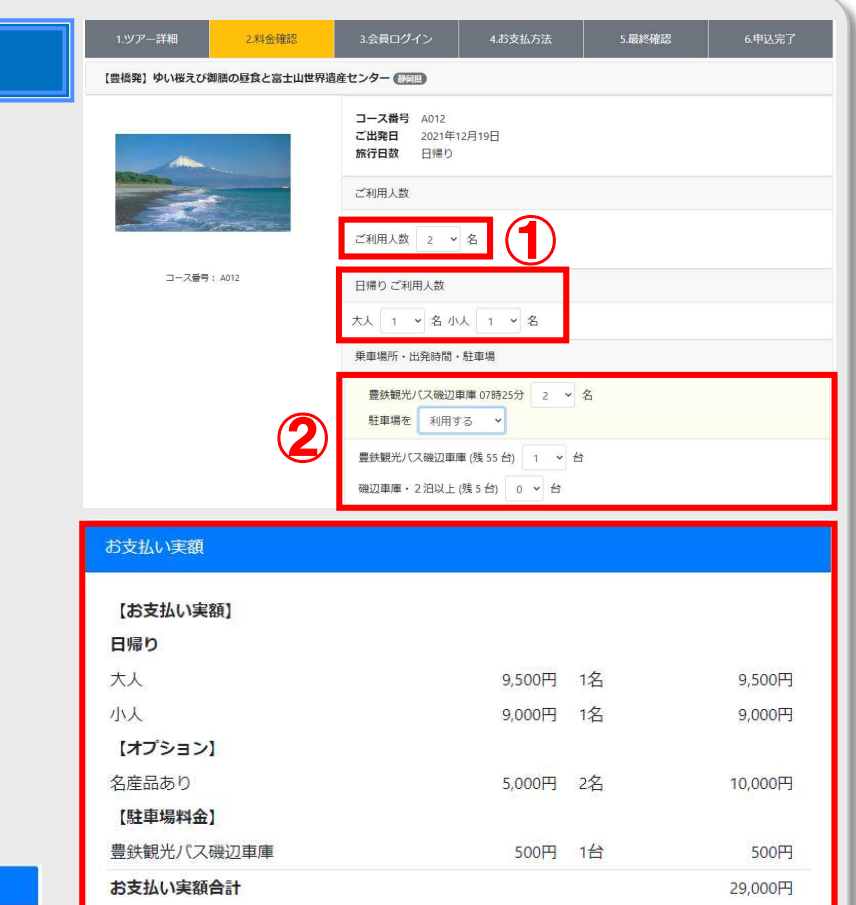

※2021年12月09日より取消料金が発生致します。

料金計算

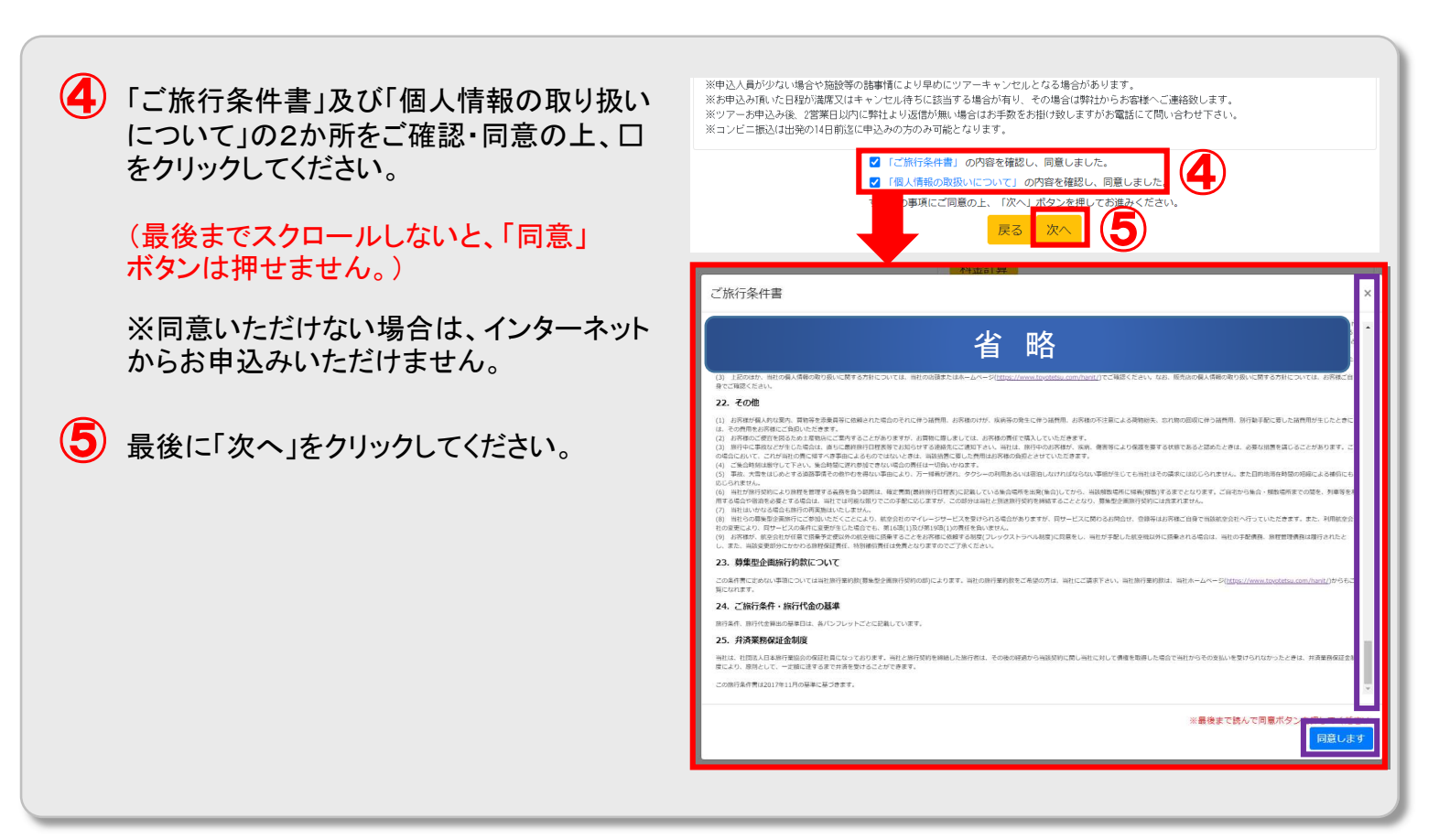

### 4 会員ログイン

ッアーのお申込みにはログインもしくは新規会員登録が必要です。 ※会員登録方法は、新規会員登録マニュアルをご覧ください。

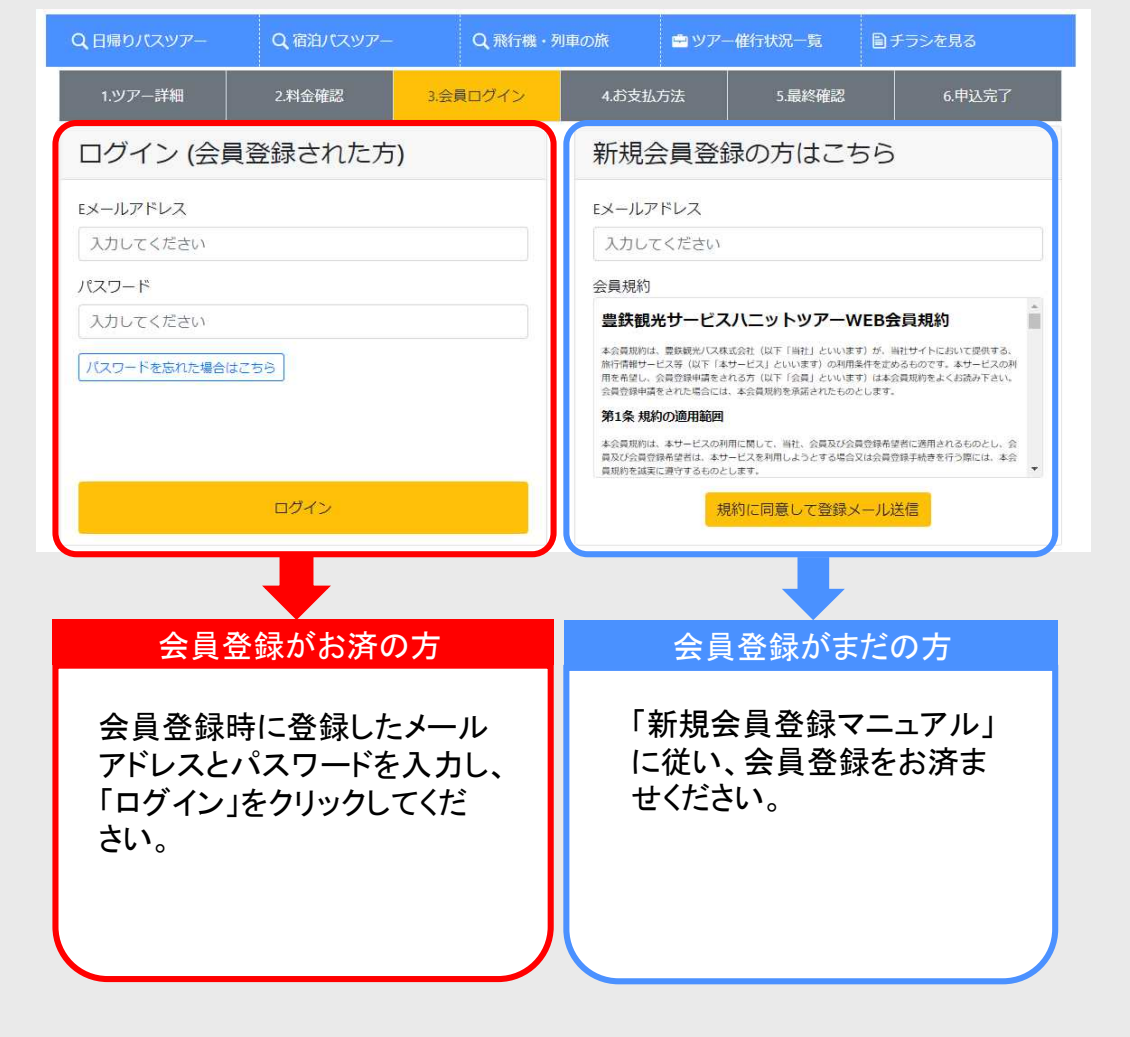

# 5 お支払い方法

会員登録時に登録した情報(姓名・年齢・性別が 表示されます。

同行者がいる場合、同行者の「姓名」・「性別」・ 「ツアーご出発時点での年齢」をご入力下さい。」

- お支払方法を「郵便局・コンビニ支払い」又は クレジットカード(ネット上の決済)からお選び 下さい。
- ⑦ 「予約内容を確認」をクリックして下さい。

| Q日帰りバスツアー   | Q、宿泊パスツアー    | Q 飛行機・     | 列車の旅   | ≘ ツアー催 | 衔状况一覧  | ■ チラシを見る |
|-------------|--------------|------------|--------|--------|--------|----------|
| 1.ツアー詳細     | 2.料金確認       | 3.会員ログイン   | 4.お支払方 | 5法     | 5.最終確認 | 6.申込完了   |
| 【豊橋発】ゆい桜えび御 | 膳の昼食と富士山世界遺産 | モンター (神母に) |        |        |        |          |
|             |              |            |        |        |        |          |
| 代表者         |              |            |        |        |        |          |
| 豊鉄 大郎 様 (   | トヨテツ タロウ     | 40歳/里性)    |        |        |        |          |
| 代理でのご予約     | はお受けできまt     | せん。        |        |        |        |          |
| 代表者こ本人で     | のこ予約をお願い     | いします。      |        |        |        |          |
| 同行者         |              |            |        |        |        |          |
| +>-+-+      |              |            |        |        |        |          |
| お支払万法       |              |            |        |        |        |          |
| ●クレジット      | 決済 (ネット上     | の決済)       | 1      |        |        |          |
| ○郵便局・□      | ンビニ振込み       |            |        |        |        |          |
| メッヤージ       |              |            |        |        |        |          |
|             |              |            |        |        |        |          |
| メッセージがる     | ある方はこちら      |            |        |        |        |          |
|             |              |            |        |        |        | ĥ        |
| ĒZ          | 予約内容研        |            |        |        |        |          |
| 」<br>大つ     | 「小小小小」       |            |        |        |        |          |
|             |              |            |        |        |        |          |

#### 6 最終確認

申込み内容をもう一度ご確認ください。

- 「電磁的方法で交付することを承認する」および「このページ及び旅の詳細ページを印刷または保存しました」を確認・同意の上、口をクリックしてください。
- (2)「この内容で予約」をクリックし、予約 完了です。

| 2、日帰りバスツアー                              | Q、宿泊パスツアー   | Q 飛行機・列                                                                                                    | 间車の旅 😐 ツン                                | 7—催行状況一覧 | ■ チラシを見る |
|-----------------------------------------|-------------|----------------------------------------------------------------------------------------------------|------------------------------------------|----------|----------|
| 1.ツアー詳細                                 | 2.料金確認      | 3.会員ログイン                                                                                                    | 4.お支払方法                                  | 5.最終確認   | 6.申込完了   |
| 【豊橋発】ゆい桜えび御                             | 膳の昼食と富士山世界遺 | 産センター(1955)                                                                                                    |                                          |          |          |
| コース番号 A012<br>ご出発日 2021年12月<br>旅行日数 日帰り | 119日        |                                                                                                    |                                          |          |          |
| S支払方法                                   |             |                                                                                                    |                                          |          |          |
| フレジット決済(ネット」                            | との決済)       |                                                                                                    |                                          |          |          |
| メッセージ                                   |             |                                                                                                    |                                          |          |          |
|                                         | 1[          | 電磁的方法で交付する     このページ及び旅の     ア     このページ及び     広の     この     この | <u>ることを承諾する</u><br>詳細ページを印刷または<br>の内容で予約 | 保存しまし    |          |

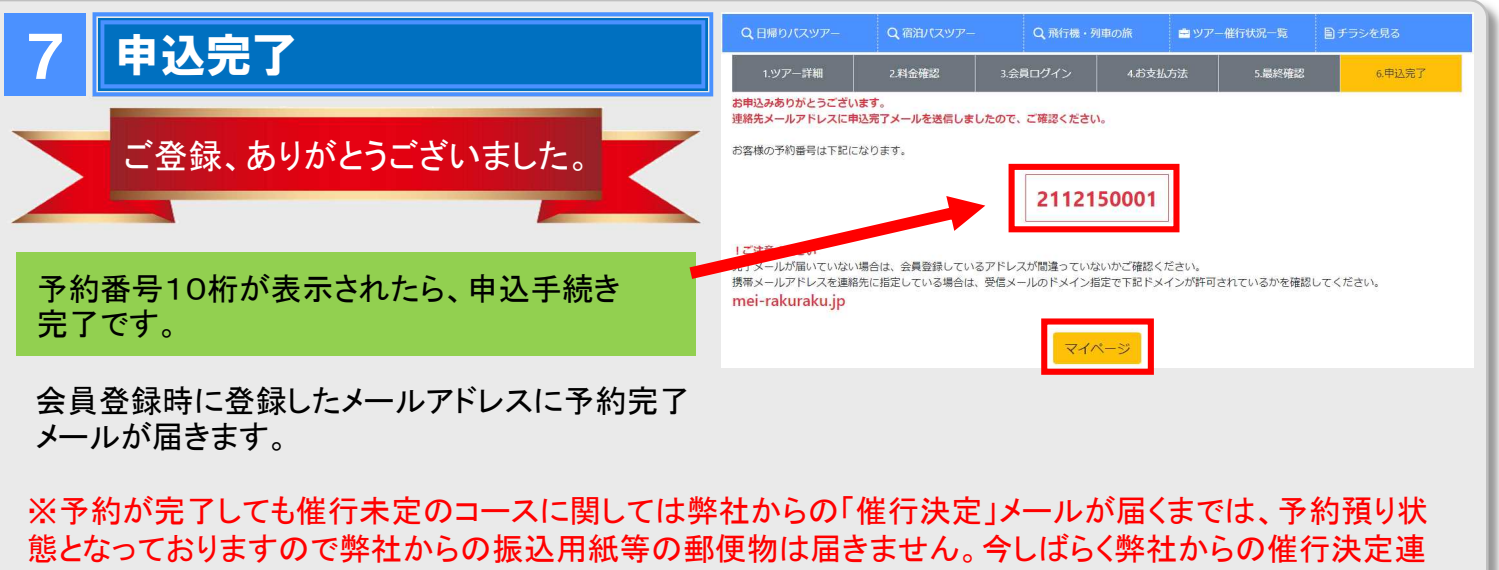

#### 絡をお待ちください。